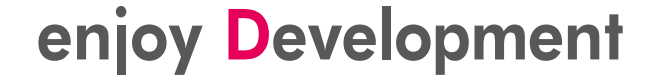

## SOLID IDEのイベントトラッカ機能を 使ってみよう!

2019.07.08 京都マイクロコンピュータ

# SOLIDイベントトラッカ機能

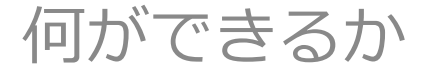

1

イベントトラッカの概要

 タスク、割り込み、タイマハンドラの実行時間や遷移を、この 画面のように時間軸に沿って記録・表示する機能です。

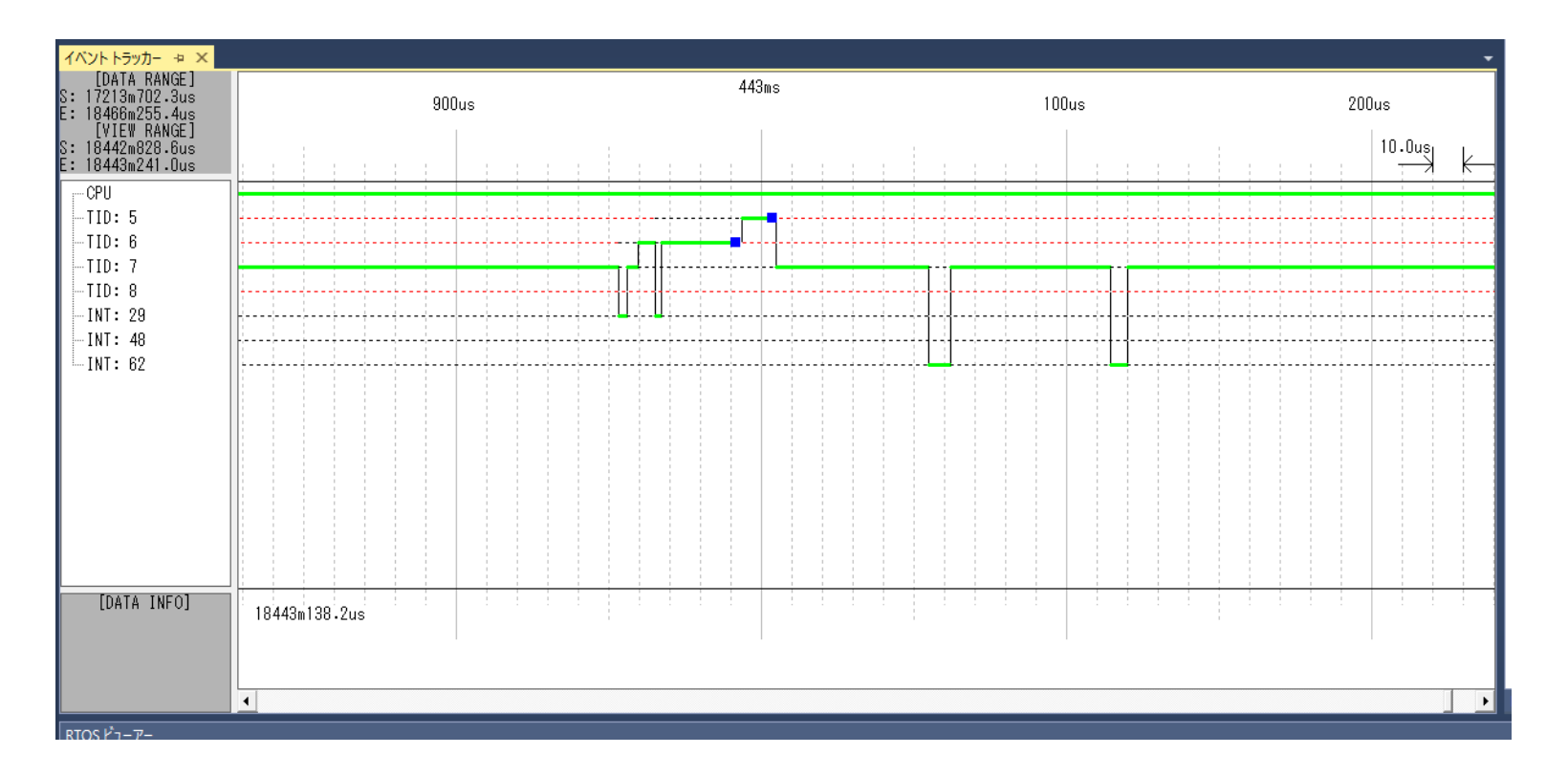

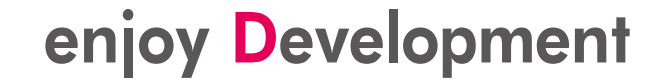

## イベントトラッカの概要

- タスクや割り込み間の遷移が設計通りになっているか?
- ・タスクや割り込みの処理時間が想定通りになっているか?
- ・タスクや割り込みの処理間隔が想定通りになっているか?

等の確認や、

・実際の処理時間のざっくりした評価

等に使える機能です。

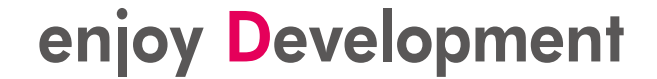

# SOLIDイベントトラッカを 使うための準備

使うために前もって設定すべき内容

enjoy **D**evelopment

# イベントトラッカを使うための準備

- 既にイベントトラッカが使用するタイマーの実装が済んでいる
   ことを前提として説明します。
- タイマー以外の下準備は必要ありません。

※新しい環境でタイマーを実装する必要が有る場合は、本資料末 尾の付録を参照して実装してください。

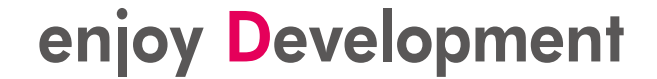

# SOLIDイベントトラッカの 使い方

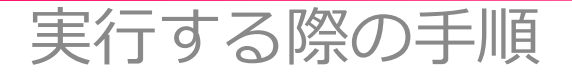

6

# イベントトラッカの使い方

- ソリューションのプロパティファイル(.props)の
   <LibEventTracker> というプロパティを "true" に設定。
   無効にする場合には "false"に変更します
- ・プロパティ<LibEventTracker>が 無い場合には巻末の付録の 説明に従い追加して下さい

※変更後は、一旦 SOLID-IDE を 終了し、ソリューションを 読み直す必要があります。 [~~.propsの変更内容]

```
<PropertyGroup Label="UserMacros">
```

<LibEventTracker>true</LibEventTracker>

</PropertyGroup>

※※スターターキット(BSP 2.0.1 以降必須)では常時有効なので、この設定は不要です。

# イベントトラッカの使い方

- 1. 全ページの設定をしてビルド&実行
- 2. 適当なタイミングで、[デバッグ]-[すべて中断]

| 🛟 DB51903PF-demo-AXELL-usecase (実行中) - SOLID-IDE |            |                              |                |               |
|--------------------------------------------------|------------|------------------------------|----------------|---------------|
| ファイル(F) 編集(E) 表示(V) プロジェクト(P) ビルド(B)             | デル         | ッグ(D) ツール(T) KMC(SOLID_V7A_A | RM) ウィンドウ(W)   | ヘルプ(H)        |
| 🦉 G.〇   階・ 🗇 - 🔄 💾 🔐   米 🗗 台   ウ・                |            | ウィンドウ(W)                     | •              | - Debu        |
| プロセス [10732] demo-AXELL-usecase.out 🔹 💽 ライフサイ    | $\gg$      | 続行(C)                        | F5             | 🏹 🚧 スタック フレー。 |
|                                                  | н          | すべて中断(K)                     | Ctrl+Alt+Break | * I X         |
| 7574                                             | -          | デバッグの停止(E)                   | Shift+F5       |               |
| デバッガーの実行中は利用できません。                               | ×          | すべてデタッチ(D)                   |                |               |
|                                                  |            | すべて中止(M)                     |                |               |
|                                                  | ð          | 再起動(R)                       | Ctrl+Shift+F5  |               |
|                                                  | e.<br>B    | プロセスにアタッチ(P)                 |                | -             |
|                                                  |            | その他のテバックターゲット                | •              |               |
|                                                  |            | 例外(X)                        | Ctrl+Alt+E     |               |
|                                                  | ς.         | ステップ イン(I)                   | F11            |               |
|                                                  | Ċ,         | ステップ オーバー(O)                 | F10            |               |
|                                                  | G          | ステップ アウト(T)                  | Shift+F11      |               |
|                                                  | ⇔          | クイック ウォッチ(Q)                 | Shift+F9       |               |
|                                                  |            | ブレークポイントの設定/解除(G)            | F9             |               |
|                                                  |            | ブレークポイントの作成(B)               | •              |               |
|                                                  | <b>8</b> 9 | すべてのブレークポイントの削除(D)           | Ctrl+Shift+F9  |               |
|                                                  |            | すべてのデータヒントをクリア(A)            |                |               |
|                                                  |            | データヒントのエクスポート(X)             |                |               |
|                                                  |            | データヒントのインポート(I)              |                | 8             |

# イベントトラッカの使い方

### 3. メニューの[デバッグ]-[ウインドウ]-[イベントトラッカ]を選択

|                    | ~              |                               |                |                |                    |                  |
|--------------------|----------------|-------------------------------|----------------|----------------|--------------------|------------------|
| ۲ <sup>۲</sup> (B) | デバ             | ッグ(D) ツール(T) KMC(SOLID_V7A_AF | RM) ウィンドウ(W)   | ୍ଧା            | <sub>/</sub> プ(H)  |                  |
| 5.                 |                | ウィンドウ(W)                      | •              | •              | ブレークポイント(B)        | Alt+F9           |
| イフサイ               | •              | 続行(C)                         | F5             | Ľ              | デバッグ 例外            |                  |
|                    | Ш              | すべて中断(K)                      | Ctrl+Alt+Break | K              | 出力(O)              |                  |
|                    | •              | デバッグの停止(E)                    | Shift+F5       | Ô              | タスク(S)             | Ctrl+Shift+D, K  |
| >> >>              | Х              | すべてデタッチ(D)                    |                | (≣             | 並列スタック(K)          | Ctrl+Shift+D, S  |
| 22 <u>22</u>       |                | すべて中止(M)                      |                |                | 並列ウォッチ(R)          | · · ·            |
| ·· ··              | ð              | 再起動(R)                        | Ctrl+Shift+F5  |                | ウォッチ(W)            | •                |
| 22 22<br>11 11     | ¢ <sup>©</sup> | プロセスにアタッチ(P)                  |                | F              | 自動変数(A)            | Ctrl+Alt+V, A    |
|                    |                | その他のデバッグターゲット                 | •              | [*;]           | ローカル(L)            | Alt+4            |
|                    |                | 例外(X)                         | Ctrl+Alt+E     | Þ              | イミディエイト(I)         | Ctrl+Alt+I       |
| MODI               | ς.             | ステップ イン(1)                    | F11            | >              | PARTNER コマンド ウィンドウ |                  |
|                    | C,             | ステップ オーバー(O)                  | F10            | Œ              | 呼び出し履歴(C)          | Alt+7            |
| EL_MOI             | G              | ステップ アウト(T)                   | Shift+F11      | F              | コードカバレッジ           |                  |
|                    | ⇔              | クイック ウォッチ(Q)                  | Shift+F9       | ▣              | קב                 |                  |
|                    |                | ブレークポイントの設定/解除(G)             | F9             | <i>70</i> .    | スレッド(H)            | Ctrl+Alt+H       |
|                    |                | ブレークポイントの作成(B)                | •              | E              | モジュール(O)           | Ctrl+Alt+U       |
| ÷.                 | <b>ک</b> و     | すべてのブレークポイントの削除(D)            | Ctrl+Shift+F9  | e <sup>®</sup> | プロセス(P)            | Ctrl+Shift+Alt+P |
| (                  |                | すべてのデータヒントをクリア(A)             |                | Q∎             | RTOS ビューアー         |                  |
|                    |                | データヒントのエクスポート(X)              |                | 1              | イベント トラッカー         | X                |
|                    |                | データヒントのインポート(I)               |                |                | メモリ(M)             | · ·              |
| スタ                 |                | 名前を付けてダンプを保存(V)               |                | 5              | 逆アセンブル(D)          | Alt+8            |
| を呼び                |                | オプションと設定(G)                   |                | 08             | レジスタ(G)            | Alt+5            |
|                    | ų              | demo-AXELL-usecase のプロパティ     |                |                |                    | kemer_impi.c     |

| [DATA RANGE]                      | -300 | -200      | -100      | 0           | 100 | 200 | 30 |
|-----------------------------------|------|-----------|-----------|-------------|-----|-----|----|
| [VIEW RANGE]<br>S: -316<br>E: 316 |      |           |           | <br><b></b> |     |     |    |
|                                   |      |           |           |             |     |     |    |
| [DATA INFO]                       |      |           |           |             |     |     |    |
| RTOS La-7-                        | - 2) |           |           |             |     |     |    |
|                                   | これ   | がイハ<br>表示 | ベント<br>同面 | トラッです       | ッカの |     |    |

イベントトラッカの使い方

### 4. イベントトラッカの画面にマウスカーソルを移動し、右ク リックで表示されたメニューから[DLLのロード(D)]を選ぶ

| イベントトラッカー 😐 🗙                     |           |      |                                                                                      |     | core_support.S @ | * × • |
|-----------------------------------|-----------|------|--------------------------------------------------------------------------------------|-----|------------------|-------|
| [DATA RANGE]                      | -300 -200 | -100 | 0                                                                                    | 100 | 200              | 300   |
| [VIEW RANGE]<br>S: -316<br>E: 316 |           |      | <u> </u>                                                                             |     |                  |       |
| [DATA INFO]                       | -88       |      | DLLのロード(D)<br>データのロード(L)<br>データのセーブ(S)<br>解析(P)<br>検索(F)<br>プロファイル(P)<br>モジュールの編集(M) |     |                  |       |

# イベントトラッカの使い方

5. EvtFilterSOLID\_TOPPERS.dll を選ぶ (所在はP.13)

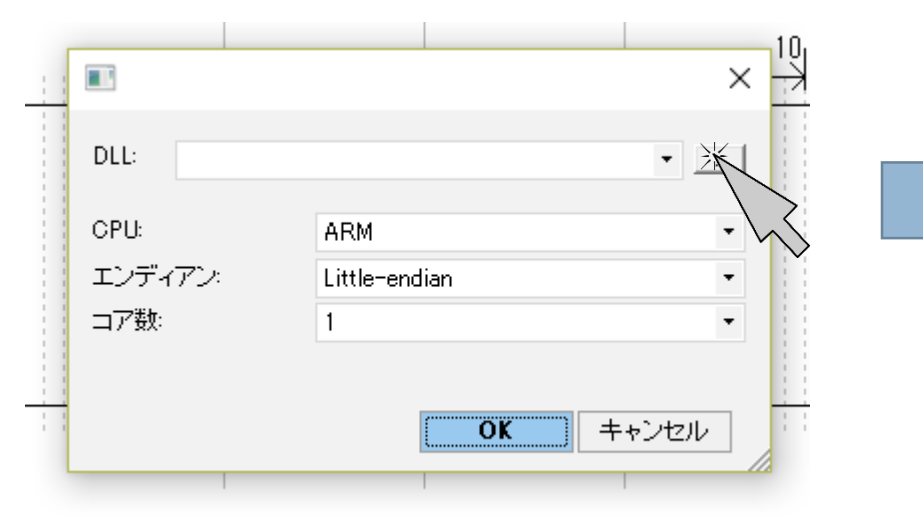

選択後 OK をクリック。

| 開く                    |                                         |         |              |         | )      |
|-----------------------|-----------------------------------------|---------|--------------|---------|--------|
| ← → × ↑ 📙 <u>C:¥P</u> | rogramData¥KMC¥SOLID¥tools¥eventtracker | ~ Ū     | eventtracker | の検索     | م<br>ر |
| 整理 ▼ 新しいフォルダ-         |                                         |         |              |         |        |
| 👝 OneDrive            | 名前 ^                                    | ∨ 更新日   | 诗            | 種類      |        |
| DeskTop               | EvtFilterSOLID_TOPPERS.dll              | 2018/04 | 4/13 15:55   | アプリケーショ | ョン拡張   |
| DisneyGames           |                                         |         |              |         |        |
| PHOTO SHARE           |                                         |         |              |         |        |
| お気に入り                 |                                         |         |              |         |        |
| ドキュメント                |                                         |         |              |         |        |
| モバイルの写真               |                                         |         |              |         |        |
| ,画像                   |                                         |         |              |         |        |
| 共有のお気に入り              |                                         |         |              |         |        |
| 公開                    |                                         |         |              |         |        |
| 自宅に送信                 |                                         |         |              |         |        |
| 📙 電子メールの添付 🗸          | <                                       |         |              |         |        |
| ファイ                   | ル名(N): EvtEilterSQLID TOPPERS dll       | ~       | DLL (*.dll)  |         | ~      |
|                       |                                         | -       |              |         |        |
|                       |                                         |         | 開く(O)        | 4       | Fヤンセル  |

# TOPPERS/FMP の場合はコア数指定必要

| - |                 | ···· K.                             |                                                    |         |
|---|-----------------|-------------------------------------|----------------------------------------------------|---------|
|   | DLL: C:¥DriveD¥ | MASTER¥tools¥eventtracker¥dII¥I 👻 🛄 |                                                    |         |
|   | CPU:<br>エンディアン: | ARM                                 | DLL を選択した後、                                        |         |
|   | コア数:            | 1<br>1<br>2<br>3<br>4<br>5          | [コア数]のリストボックスから<br>SOLID-OSを実行しているコアの<br>数を選択してから、 | ら、<br>の |
|   |                 |                                     | [OK] を押します                                         |         |

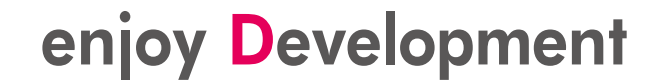

イベントトラッカの使い方

EvtFilterSOLID\_TOPPERS.dll の所在

StarterKitの環境
 C:¥ProgramData¥KMC¥SOLID¥tools¥eventtracker¥

・製品版環境 (インストール先フォルダ)¥tools¥eventtracker¥dll¥

# イベントトラッカの使い方

### 6. イベントトラッカの画面にマウスカーソルを移動し、右ク リックで表示されたメニューから[解析(P)]を選ぶ

| イベントトラッカー 👳 🗙                     |           |                                                                                                   |      | core_support.S | <b>≝</b> × - | <u> </u>                  | · · · · · · · · · · · · · · · · · · ·                           |
|-----------------------------------|-----------|---------------------------------------------------------------------------------------------------|------|----------------|--------------|---------------------------|-----------------------------------------------------------------|
| [DATA RANGE]<br>S: O<br>F: O      | 30us 20us | Oms<br>10us                                                                                       | 10us | 20us           | 30us         |                           | ×                                                               |
| [VIEW RANGE]<br>S: -316<br>E: 316 |           | <br>                                                                                              |      | 1              | .0usi<br>K   | Start address:            | val(_kmc_toppers_event_data) -                                  |
| CPU<br>[DATA INFO]                | -7.3us    | DLLのロード(D)<br>データのロード(L)<br>データのセーブ(S)<br>解析(P)<br>検索(F)<br>プロファイル(P)<br>モジュールの編集(N<br>イベントの編集(E) | A)   |                |              | Size<br>範囲指定ダ<br>では[OK]を/ | val(_kmc_toppers_event_data_size) ・<br>OK ++ンセル<br>イアログ<br>フリック |
|                                   |           | モジュールを隠す(H                                                                                        | )    |                | •            |                           |                                                                 |

# イベントトラッカの結果を表示

# 機能が豊富にあるのですが、ここでは基本的な操作のみ説明します。

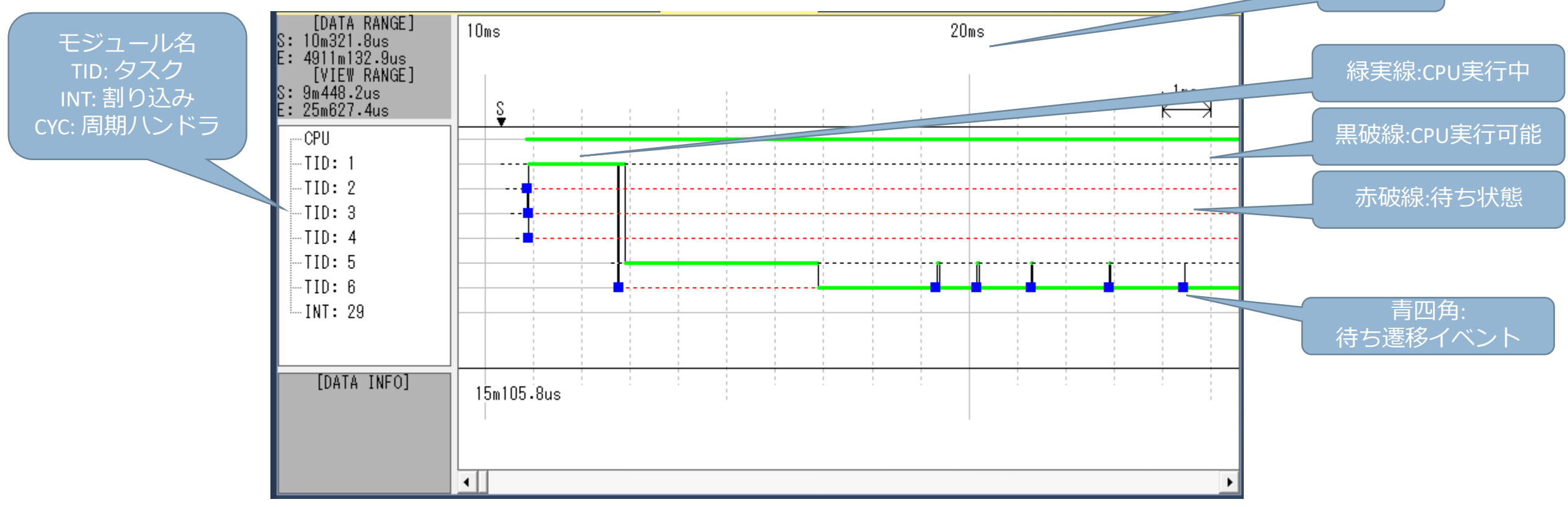

# イベントトラッカの結果を表示(FMP)

## 機能が豊富にあるのですが、ここでは基本的な操作のみ説明し

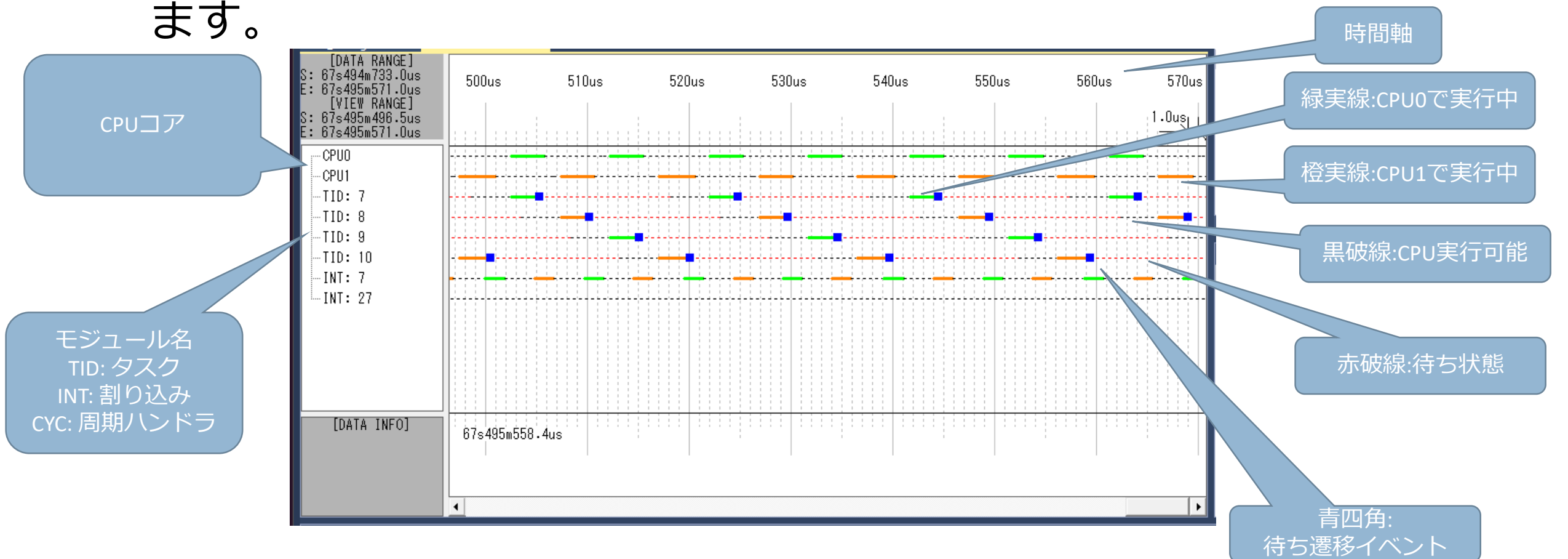

# イベントトラッカの結果を表示

### •マウスのホイールを回すと、時間軸が Zoomin, Zoomout します。

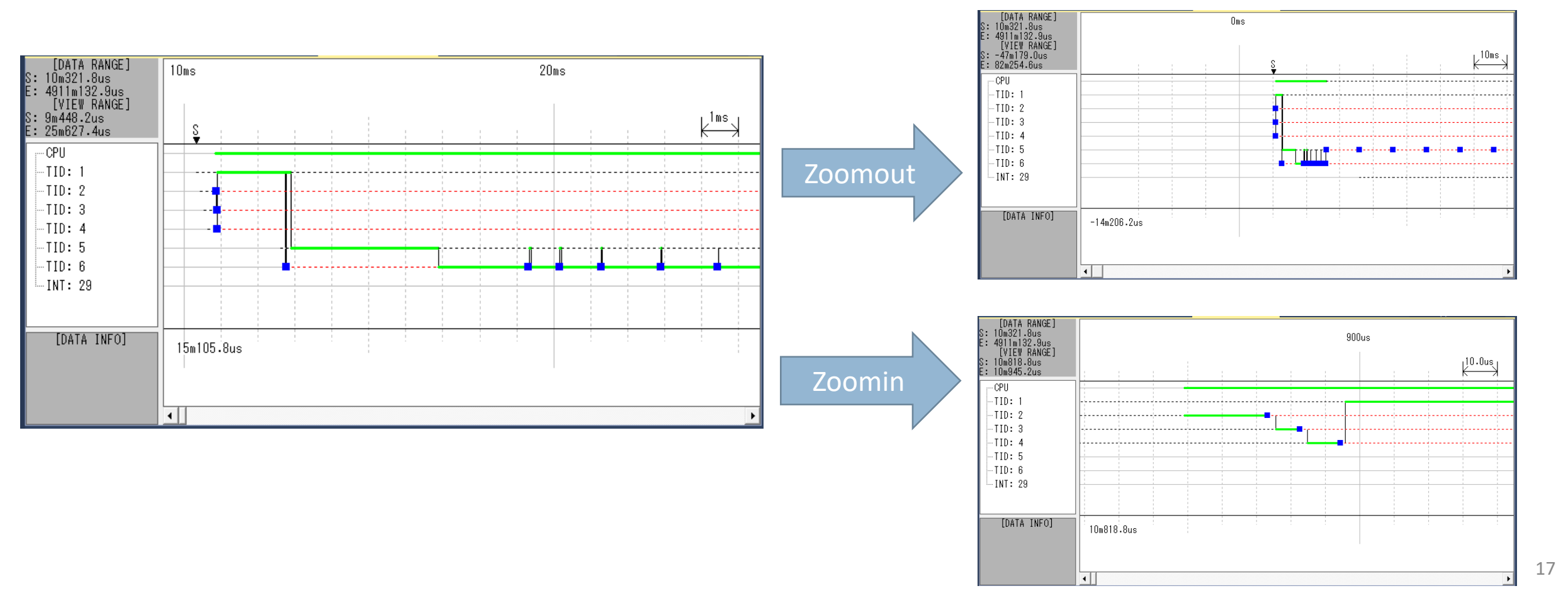

# イベントトラッカの結果を表示

タイムバーを表示し、経過時間を計測できます

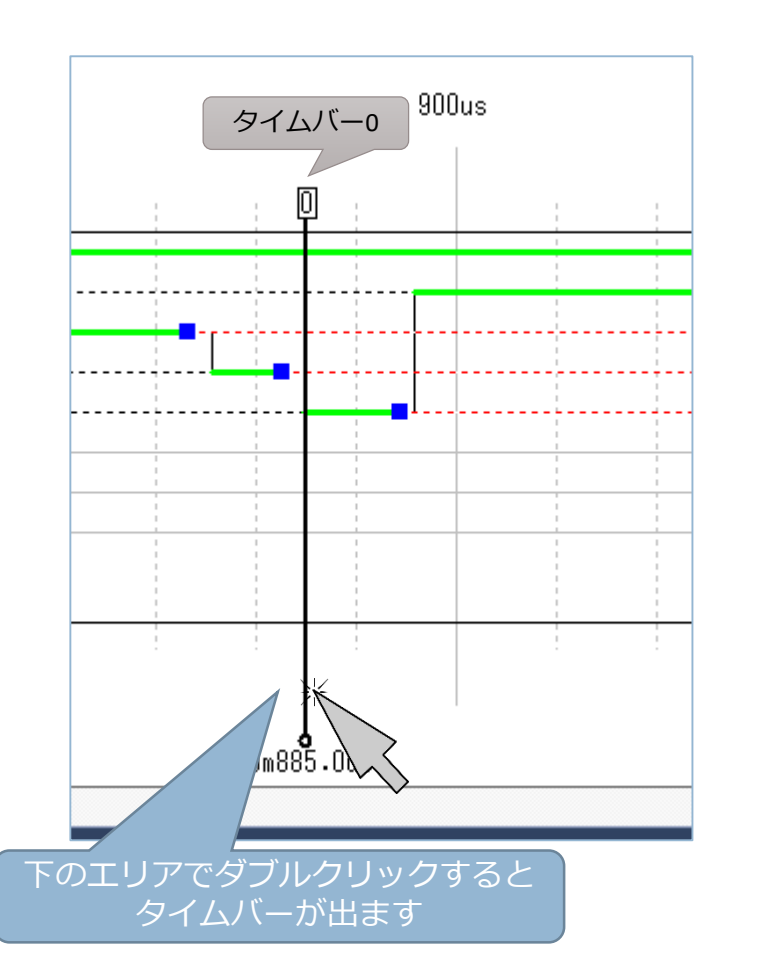

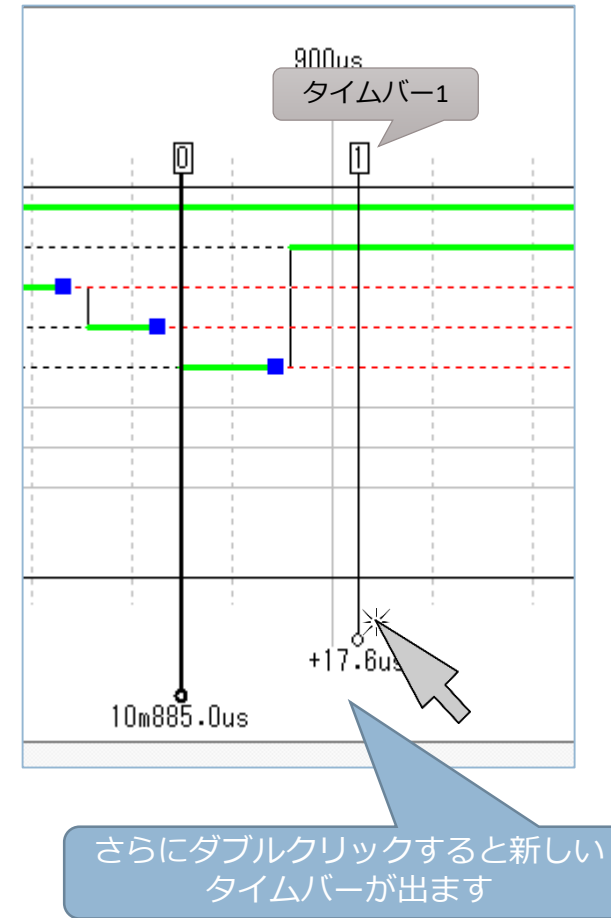

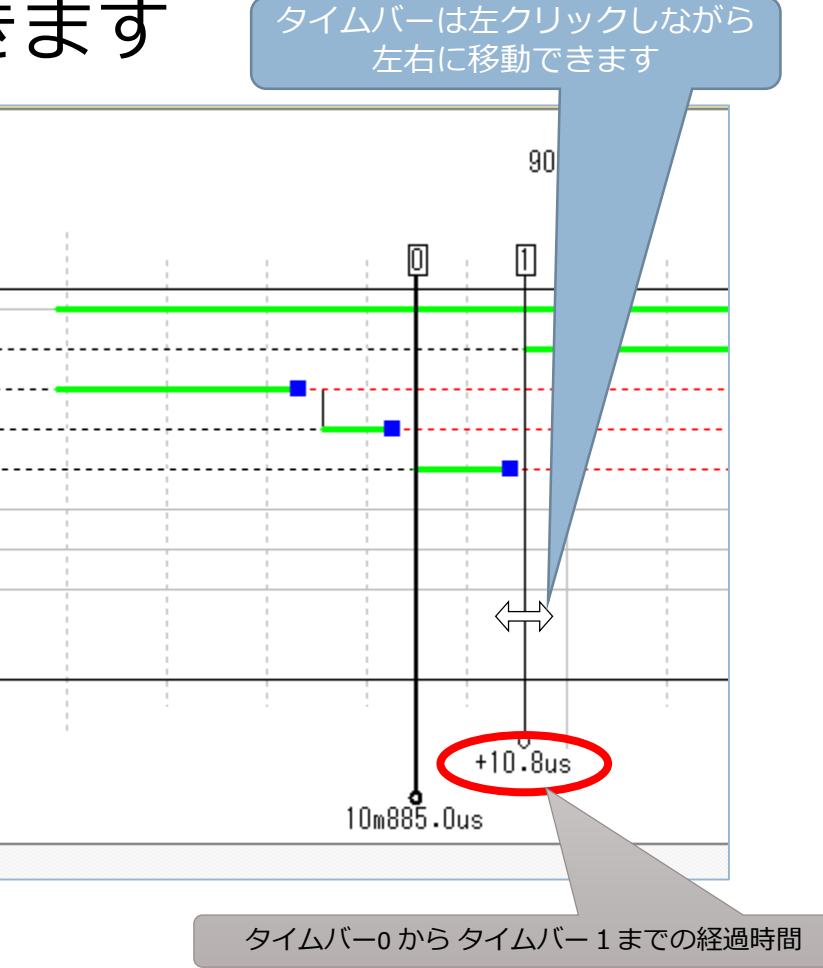

# タイムライン上の線と四角の色の意味

| 状態                                  |
|-------------------------------------|
| CPU実行状態 (Running) ※FMPの場合 Core0実行状態 |
| CPU実行権獲得可能 (Ready)                  |
| 待ち状態 (Wait, Suspend, Suspend-wait)  |
| FMPのみ Core1 実行状態 (Running)          |
| FMPのみ Core2 実行状態 (Running)          |
| FMPのみ Core3 実行状態 (Running)          |
|                                     |

| 四角の色 | イベントの意味                     |
|------|-----------------------------|
| 青四角  | 待ち状態イベント (Wait に遷移)         |
| 赤四角  | 強制待ちイベント (Suspend に遷移)      |
| 紫四角  | 二重待ちイベント (Suspend-wait に遷移) |
| 赤四角  | メールボックス送信イベント               |

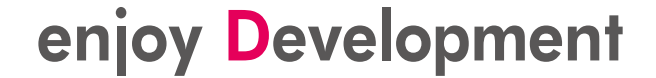

# メモリ使用量、処理時間 オーバーヘッド

enjoy **D**evelopment

イベントトラッカのオーバーヘッド

- ・メモリ使用量
  - .data セクションに (24byte \* 最大イベント数) + 32byte の領域を 使用します。 注意: 最大イベント数は 2のn乗の数字である必要があります
- 処理時間オーバヘッド イベントを記録するための処理量は、全体の処理量と比較して 十分に少ない(ディスパッチが起きる回数は十分少ない)ので、 処理時間のオーバーヘッドは無視できます。

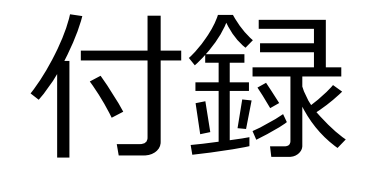

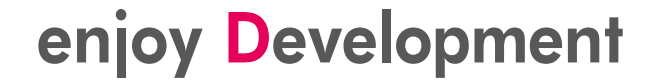

必要なタイマの実装

・システム横断で一意なカウンタ値が読める64bit長タイマを選択し、以下の2つの関数を実装する必要があります。

```
#include "impl_globaltick.h"
void IMPL_GLOBAL_TICK_Init(IMPL_GLOBAL_TICK_INFO *pInfo);
ί
      // 最低限必要な処理
      pInfo->tickspersec = (64ビットカウンタが1秒にカウントするカウント数);
      // 64bitカウンタの初期設定・起動処理が必要なら追加
}
unsigned long long IMPL GLOBAL TICK GetCurrent()
Ł
      return (64bitカウンタの現在の値);
}
```

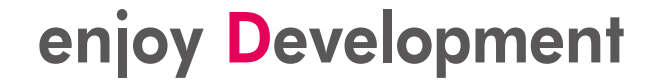

記録するイベントの個数の変更

記録イベント数の変更は、bsp プロジェクトの impl\_evttrk.cの
 以下のマクロを変更してください

#define MAX\_EVENT\_NUM 0x400

 このマクロで保存できるイベント数を指定しますが、処理効率 化の為、MAX\_EVENT\_NUMの値は、必ず20n乗の数にして下 さい。守らない場合は、イベントが正しく記録されません

# .propsに <LibEventTracker> が無い場合

前述のエントリを一行追加します。

```
...
<PropertyGroup Label="UserMacros">
...
<LibEventTracker>true</LibEventTracker>
...
</PropertyGroup>
...
```

•加えて、以下の変更も追加します。

```
...
<ItemGroup>
```

<BuildMacro Include="LibEventTracker"> <Value>\$(LibEventTracker)</Value> </BuildMacro>

```
. . .
</ItemGroup>
```

• • •

# 以上です

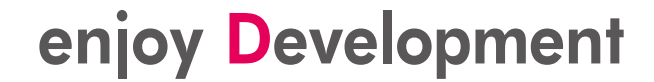

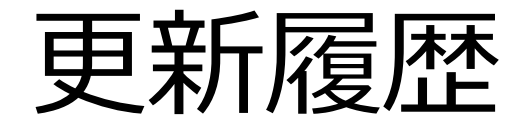

| 日付         | 更新内容                                                                                    |
|------------|-----------------------------------------------------------------------------------------|
| 2019.07.08 | <ul> <li>FMP向け記述の追加</li> <li>制限事項や設定内容について記述を追加</li> <li>現状の実装とマッチしない記述内容を修正</li> </ul> |
| 2018.06.08 | <ul> <li>初期リリース</li> </ul>                                                              |